www.california-antique-slots.com

| IGT S-Slot; S-Plus - Additional Component Information - Model: |          |         |         |  |
|----------------------------------------------------------------|----------|---------|---------|--|
| Item:                                                          | Problem: | Remedy: | Reason: |  |
| Coin Comparitor                                                |          |         |         |  |
| Coin Accepted                                                  |          |         |         |  |
| Light                                                          |          |         |         |  |
| Coins Played LED                                               |          |         |         |  |
| Win Condition                                                  |          |         |         |  |
| (Hopper)                                                       |          |         |         |  |
| Win Condition                                                  |          |         |         |  |
| (Hand Pay)                                                     |          |         |         |  |
| Lose Condition                                                 |          |         |         |  |
| Bet One Credit                                                 |          |         |         |  |
| Play (X) Credits                                               |          |         |         |  |
| Spin Reels                                                     |          |         |         |  |
| Collect Winnings                                               |          |         |         |  |
| Credits Display                                                |          |         |         |  |
| Reel Mechanism                                                 |          |         |         |  |
| Optic Sensor                                                   |          |         |         |  |
| Hopper                                                         |          |         |         |  |
| Hopper Optics                                                  |          |         |         |  |
| Hopper Diverter                                                |          |         |         |  |
| Hopper Bowl Coin                                               |          |         |         |  |
| Level Probe                                                    |          |         |         |  |
| Processor Board                                                |          |         |         |  |
| Hopper Base                                                    |          |         |         |  |
| Hopper Rails                                                   |          |         |         |  |
| Hopper Beau                                                    |          |         |         |  |
| Plugs                                                          |          |         |         |  |
| Hopper Knife                                                   |          |         |         |  |
| Knife Retaining                                                |          |         |         |  |
| Screws                                                         |          |         |         |  |
| Hopper Housing                                                 |          |         |         |  |
| Hopper Wiper                                                   |          |         |         |  |
| Hopper Shelf                                                   |          |         |         |  |
| Wheel                                                          |          |         |         |  |
| Hopper Pinwheel                                                |          |         |         |  |
| Other:                                                         |          |         |         |  |
| Other:                                                         |          |         |         |  |

www.california-antique-slots.com

| IGT S-Slot; S-Plus - Additional Component Information - Model: |          |         |         |
|----------------------------------------------------------------|----------|---------|---------|
| Item:                                                          | Problem: | Remedy: | Reason: |
| Handle                                                         |          |         |         |
| Mechanism                                                      |          |         |         |
| Ratchet                                                        |          |         |         |
| Lockout Solenoid                                               |          |         |         |
| Handle                                                         |          |         |         |
| Mechanism                                                      |          |         |         |
| Bumpers                                                        |          |         |         |
| Upper                                                          |          |         |         |
| Microswitch                                                    |          |         |         |
| Switch Wiring                                                  |          |         |         |
| Cabinet Exterior                                               |          |         |         |
| Lubricate Moving                                               |          |         |         |
| Parts                                                          |          |         |         |
| Coin Acceptor                                                  |          |         |         |
| Coin Comparitor                                                |          |         |         |
| Coin-in Switch                                                 |          |         |         |
| Diverter Solenoid                                              |          |         |         |
| Lockout Solenoid                                               |          |         |         |
| Coin Head                                                      |          |         |         |
| Encoder Insert                                                 |          |         |         |
| Acceptor Clips                                                 |          |         |         |
| Reject Chute                                                   |          |         |         |
| Diverter Spring                                                |          |         |         |
| Diverter                                                       |          |         |         |
| Jackpot                                                        |          |         |         |
| Reset/Statistical                                              |          |         |         |
| Display Switch                                                 |          |         |         |
| Handle Spin                                                    |          |         |         |
| Switch                                                         |          |         |         |
| Power On Switch                                                |          |         |         |
| Change Light                                                   |          |         |         |
| Switch                                                         |          |         |         |
| Self Test Switch                                               |          |         |         |
| Door Switch                                                    |          |         |         |
| Other:                                                         |          |         |         |
|                                                                |          |         |         |

www.california-antique-slots.com

| IGT S-Slot; S-Plus - Additional Component Information - Model: |          |         |         |
|----------------------------------------------------------------|----------|---------|---------|
| Item:                                                          | Problem: | Remedy: | Reason: |
| Reel Light                                                     |          |         |         |
| Assembly                                                       |          |         |         |
| (fluorescent)                                                  |          |         |         |
| Fluorescent                                                    |          |         |         |
| Starters                                                       |          |         |         |
| Reel Glass Lights                                              |          |         |         |
| (GE 47 bulbs)                                                  |          |         |         |
| Belly Light                                                    |          |         |         |
| Assembly                                                       |          |         |         |
| (fluorescent)                                                  |          |         |         |
| Service Light                                                  |          |         |         |
| Assembly (15-                                                  |          |         |         |
| watt bulb)                                                     |          |         |         |
| LED Display                                                    |          |         |         |
| Assembly                                                       |          |         |         |
| Processor Board                                                |          |         |         |
|                                                                |          |         |         |
| LED Display                                                    |          |         |         |
| Board                                                          |          |         |         |
| Progressive                                                    |          |         |         |
| Driver Board                                                   |          |         |         |
| Coin Tray                                                      |          |         |         |
| Coin Release                                                   |          |         |         |
|                                                                |          |         | _       |
| Wood Base                                                      |          |         |         |
| Slot Casing                                                    |          |         |         |
|                                                                | <u> </u> |         |         |
| Other:                                                         |          |         |         |
|                                                                |          |         |         |
|                                                                | 1        |         |         |

www.california-antique-slots.com

| IGT S-Slot; S-Plus - Additional Component Information - Model: |                              |                                  |                                   |                   |                        |                                  |
|----------------------------------------------------------------|------------------------------|----------------------------------|-----------------------------------|-------------------|------------------------|----------------------------------|
| Item:                                                          | Problem:                     | Remedy:                          | Reas                              | on:               |                        |                                  |
| Input Test (1)                                                 |                              |                                  |                                   |                   |                        |                                  |
| Output Test (2)                                                |                              |                                  |                                   |                   |                        |                                  |
| Sound Test (50)                                                |                              |                                  |                                   |                   |                        |                                  |
| Display Test #1                                                |                              |                                  |                                   |                   |                        |                                  |
| (-)                                                            |                              |                                  |                                   |                   |                        |                                  |
| Display Test #2                                                |                              |                                  |                                   |                   |                        |                                  |
| (-)                                                            |                              |                                  |                                   |                   |                        |                                  |
| Hopper Test (3)                                                |                              |                                  |                                   |                   |                        |                                  |
| Paytable/Reel                                                  |                              |                                  |                                   |                   |                        |                                  |
| Strip <mark>(4</mark> , 5)                                     |                              |                                  |                                   |                   |                        |                                  |
| Option Selections                                              |                              |                                  |                                   |                   |                        |                                  |
| (6)                                                            |                              |                                  |                                   |                   |                        |                                  |
| Option Selections                                              |                              |                                  |                                   |                   |                        |                                  |
| (7)                                                            |                              |                                  |                                   |                   |                        |                                  |
| Option Selections                                              |                              |                                  |                                   |                   |                        |                                  |
| (8)                                                            |                              |                                  |                                   |                   |                        |                                  |
| Option Selections                                              |                              |                                  |                                   |                   |                        |                                  |
| (9)                                                            |                              |                                  |                                   |                   |                        |                                  |
| Tilt Condition                                                 | 12 - low                     | 21 - coin-in tilt,               | 3100 - extra                      | 3200 - coin       | 3300 - empty           | 41 - reel # 1<br>tilt_check_reel |
| Codes                                                          | replace 3.6 volt             | coin-in optics                   | check brake,                      | jam, check        | hopper, check          | 1                                |
| code - meaning,                                                | battery on                   | $\langle \rangle$                | check hopper                      | hopper            | hopper                 | ()                               |
| solution ( 🗸 )                                                 | board (                      |                                  | ()                                | ()                | ()                     | ( )                              |
| Tilt Condition                                                 | 42 - reel # 2                | 43 - reel # 3<br>tilt_check_reel | 44 - reel # 4                     | 45 - reel # 5     | 49 - reel<br>mechanism | 61 - bad CMOS                    |
| Codes                                                          | 2                            | 3                                | <b>4</b>                          | 5                 | disconnected,          | hold Self Test                   |
|                                                                | 2                            | 5                                |                                   | 5                 | check wire             | switch for 3                     |
| code - meaning,                                                | ()                           | ()                               | ()                                | ()                | process. board;        |                                  |
| solution ( 🗸 )                                                 |                              |                                  |                                   |                   | reel plug ( )          | <b>`</b> ,                       |
| Tilt Condition                                                 | 61-1 - game                  | 61-2 -                           | 62-0 - bad                        | 62-1 - bad        | 63 - processor         | 64 - link down,                  |
| Codes                                                          | open/close                   | CMOS error,                      | verify insertion,                 | verify insertion, | check processor        | communicator                     |
|                                                                | door, reset<br>switch 1/4 CW | press and hold<br>Self Test      | replace EPROM                     | replace EPROM     | tray lock              |                                  |
| code - meaning,                                                | Switch 1/ TOW                | switch for 3                     |                                   |                   | oprico, switch         |                                  |
| solution ( $\checkmark$ )                                      | ()                           | seconds ( )                      | ( )                               | ( )               | ( )                    | ( )                              |
| Tilt Condition                                                 | 65-0 - bad                   | 65-1 - bad                       | 65-2 - game                       | 66 - game         | 67 - data              | 68 - not                         |
| Codes                                                          | EEPROM device,               | EEPROM data,<br>press Self Test  | type mismatch,<br>press Self Test | EPROM change,     | EPROM change,          | compatible data                  |
|                                                                | switch for 1                 | switch for 1                     | switch for 1                      | then power up     | then power up          | to compatible                    |
| code - <mark>meaning</mark> ,                                  | second, if not               | second, <b>65-1</b><br>clears    | second, <b>65-2</b><br>clears     |                   |                        | data EPROM                       |
| solution ( $\checkmark$ )                                      | EEPROM ()                    | ( )                              | ( )                               | ( )               | ( )                    |                                  |

www.california-antique-slots.com

| IGT S-Slot; S-Plus - Additional Component Information - Model: |          |         |         |  |
|----------------------------------------------------------------|----------|---------|---------|--|
| Item:                                                          | Problem: | Remedy: | Reason: |  |
| Transformers                                                   |          |         |         |  |
| Line Filter                                                    |          |         |         |  |
| Assembly                                                       |          |         |         |  |
| Capacitors                                                     |          |         |         |  |
| Resistors                                                      |          |         |         |  |
| ICs                                                            |          |         |         |  |
| Diodes                                                         |          |         |         |  |
| Molex Plugs                                                    |          |         |         |  |
| Beau Plugs                                                     |          |         |         |  |
| Wiring                                                         |          |         |         |  |
| AC Line Cord                                                   |          |         |         |  |
| Casing Ground                                                  |          |         |         |  |
| Motors                                                         |          |         |         |  |
| Lamps                                                          |          |         |         |  |
| Solenoids                                                      |          |         |         |  |
| Stepper Motors                                                 |          |         |         |  |
| Solder Joints and                                              |          |         |         |  |
| Connections                                                    |          |         |         |  |
| Microswitches                                                  |          |         |         |  |
| Toggle Switches                                                |          |         |         |  |
| Graphics                                                       |          |         |         |  |
| Top Glass                                                      |          |         |         |  |
| Middle Glass                                                   |          |         |         |  |
| Belly (Bottom)                                                 |          |         |         |  |
| Glass                                                          |          |         |         |  |
| Model and Serial                                               |          |         |         |  |
| Number Plate                                                   |          |         |         |  |
| Fuse Block                                                     |          |         |         |  |
| 3 Fuses                                                        |          |         |         |  |
| Reel Strips                                                    |          |         |         |  |
| Silicone Tape Wrap                                             |          |         |         |  |
| Cable Ties                                                     |          |         |         |  |
| Screws                                                         |          |         |         |  |
| Nuts                                                           |          |         |         |  |
| Bolts                                                          |          |         |         |  |
| Washers                                                        |          |         |         |  |

www.california-antique-slots.com

tbaker@california-antique-slots.com

IGT S-Slot; S-Plus - Additional Component Information - Model:

Recommendations and other Information

Modes of Operation

1. Ready 2. Insert Coin 3. Coin Accepted 4. Coins Played 5. Reels Spin 6. Win Condition (Hopper Pay) 7. Win Condition (Hand Pay) 8. Replay 9. Collect Winnings

a. Keep this slot machine UNplugged when not in use.

b. When ready to use, plug this machine into a 3-prong outlet.

c. Verify that all lights, fluorescent and LEDs bulbs, illuminate.

d. Drop coins into the coin chute, slowly, one at a time.

e. Be sure coin comparitor LED is on (red lamp is illuminated).

f. Be sure there is a coin in the coin comparitor.

g. If a coin jams, press the coin return (on the front of the machine). It should fall back into the tray.

h. Be sure the coins are accepted. Watch the lights.

i. Pull the handle down completely. Let it return on its own.

j. The reels should spin quickly together. They will slow down and prepare to stop beginning from left to right. (Four and five reel machines are similar.)

k. A payout will occur if the correct symbols line up as per the pay table.

I. Be sure there are sufficient coins in the hopper.

m. If a hopper-timeout occurs, it will show on the display. Add coins.

n. DO NOT USE any "water displacement" lubricants anywhere inside or on the outside of this machine.

o. Keep the machine cabinet locked at all times. Safeguard the keys (2).

p. DO NOT "tinker" or tamper with the circuitry inside this machine. There are no user-serviceable parts to adjust. There is lethal voltage present!

q. Be gentle with this machine. It is many decades old.

r. Additional:

s. Additional:

t. Additional:

u. Additional:

| www.c             | california-antique-slots.com                    | tbaker@calitornia-antique-slots.com                         |
|-------------------|-------------------------------------------------|-------------------------------------------------------------|
| Error Code        | Error Description                               | Most Common Repair (if these do not work, contact us)       |
|                   |                                                 | Turn power off - Turn power on                              |
| 12                | Battery voltage has aropped below 2.9           | Open / close door to clear                                  |
|                   | VOITS                                           | Replace 3.6 volt Lithium battery on CPU board               |
|                   |                                                 | Verify that comparitor is seated in all four acceptor clips |
|                   |                                                 | Verify that acceptor does not have coin(s) jammed           |
| 21                |                                                 | Verify that the coin optics are not blocked                 |
| 21                | Coin In Error                                   | Ensure toggle power switch is activated (if installed)      |
|                   |                                                 | Clean comparitor, verify coin is correctly placed           |
|                   |                                                 | Replace coin comparitor                                     |
|                   |                                                 | Check for and clear any jammed coins in the coin out        |
|                   |                                                 | channel                                                     |
| 3100              | Coin Out Tilt (Hopper)                          | Check the coin out optic sensor for blockage or dirty       |
|                   |                                                 | surface                                                     |
|                   |                                                 | Replace hopper coin out optic                               |
|                   |                                                 | Verify that the hopper motor brake functions                |
| 3200              | Extra Coin Out (Hopper)                         | Check the coin wiper/ knife for jams - Adjust if            |
|                   |                                                 | necessary                                                   |
| 3300              | Hopper Empty                                    | Check hopper for coin level and refill                      |
| 41                | Reel #1 Tilt                                    | Designated reel is misaligned or malfunctioning.            |
| 42                | Reel #2 Tilt                                    | Verify reel is not unplugged.                               |
| 43                | Reel #3 Tilt                                    | Switch connectors from one reel to another, determine if    |
| 44                | Reel #4 Tilt                                    | error follows change of connectors. Try replacing reel      |
| 4=                |                                                 | assembly or optics if error stays with bad reel.            |
| 45                | Reel #5 1.1t                                    | Clear Ram                                                   |
| 49                | Reel Mechanism Disconnected                     | Verify reels are not unplugged                              |
| During the proces | ss of clearing error codes, you may encounter m | ultiple 6x series errors. Just follow the information below |
|                   | in the "Most Common Repair" column which ma     | tches the error code on the door display.                   |
|                   |                                                 | Bad (or cleared) CMOS RAM data                              |
| 61                | CMOS DAM Error                                  | Press test button 3 seconds                                 |
|                   |                                                 | Error code 61-1 should now be displayed                     |
|                   |                                                 | Follow 61-1 repair instructions                             |
| 61-1              | Game Data Reset                                 | Close door - turn and release reset key once                |
| 62                | Bad Game EPROM                                  | Check circuit board - replace Game EPROM                    |
| 62-1              | Data EPROM Error                                | Check circuit board - replace Reel EPROM                    |
| 65.0              | Pad EEPDOM Davica                               | Press self test switch for 3 seconds                        |
| 05-0              | Bud LLFROM Device                               | If error will not clear replace EEPROM                      |
| 65-1              | Bad EEPROM Data                                 | Processor could not read or write to the named chip         |
| 45.2              | Gama Tuna Migmatch                              | Press test button for 3 seconds                             |
| 00-2              | Bame Type Mismatch                              | Error code clears from display - Close door                 |
|                   |                                                 | Close door - turn reset key                                 |
| 65-3              | EEPROM / Game Data Changed                      | Error Code 65-1 or 65-2 appears in display                  |
|                   |                                                 | Follow 65-1 or 65-2                                         |
| 66                | Game EEPROM Changed                             | Turn now off Turn now on                                    |
| 67                | Data EPROM Changed                              |                                                             |
| 68                | Invalid Data EPROM                              | Change to valid Data EPROM                                  |

## www.california-antique-slots.com

tbaker@california-antique-slots.com

#### Phase 1

Inputs Troubleshooting Chart

| Symptom         | Possible Cause                                         | Solutions                                                   |
|-----------------|--------------------------------------------------------|-------------------------------------------------------------|
| Will not accept | 1. Coin jam or tilt has occurred                       | 1. Remove jam; check coin                                   |
| coins           | <ol><li>INSERT COIN is not displayed;</li></ol>        | comparitor                                                  |
|                 | game is not over                                       | 2. Complete the game                                        |
|                 | 3. 24 VAC fuse is blown                                | 3. Replace the fuse AFTER                                   |
|                 | 4. Broken wire or bad connection                       | checking why it is blown                                    |
|                 | 5. Wrong sample coin in comparitor<br>(coin mech only) | <ol> <li>Check related wiring and<br/>connectors</li> </ol> |
|                 | 6. Faulty coin acceptor                                | 5. Install a sample coin of                                 |
|                 | 7. Faulty processor board                              | the correct denomination                                    |
|                 | 8. Faulty mother board                                 | 6. Replace the coin acceptor                                |
|                 | 9. Door-open sensor inoperative                        | 7. Replace the processor                                    |
|                 |                                                        | board                                                       |
|                 |                                                        | 8. Replace the mother board                                 |
|                 |                                                        | 9. Align or replace the sensor                              |
| Will not        | 1. Optics are obstructed                               | 1. Check for objects                                        |
| register coins  | 2. Coin-in channel is misaligned                       | obstructing optics                                          |
| deposited       | 3. Broken wire or bad connector                        | 2. Align coin-in components                                 |
|                 | 4. Faulty coin acceptor                                | correctly                                                   |
|                 | 5. Faulty coin-in optics                               | 3. Check related wiring and                                 |
|                 | 6. Faulty mother board                                 | connections                                                 |
|                 | 7. Faulty processor board                              | 4. Replace the coin acceptor                                |
|                 |                                                        | 5. Replace the coin-in optics                               |
|                 |                                                        | 6. Replace the mother board                                 |
|                 |                                                        | 7. Replace the processor                                    |
|                 |                                                        | board                                                       |

#### www.california-antique-slots.com

tbaker@california-antique-slots.com

Phase 1

Inputs Troubleshooting Chart (continued)

| Symptom            | Possible Cause                        | Solutions                      |
|--------------------|---------------------------------------|--------------------------------|
| Bill acceptor will | 1. Bill is returned or not accepted   | 1. Drop box misaligned or      |
| not accept bills   | 2. Bill is stuck in acceptor before   | full                           |
|                    | reaching lower transport              | 2. Remove upper assembly       |
|                    | 3. Object is detected in bill path    | and down on bill to release it |
|                    | 4. Rejected bills are folded, torn or | 3. Remove any jammed           |
|                    | are facing wrong                      | material                       |
|                    | 5. Bill jammed in lower transport,    | 4. Flatten bill and insert     |
|                    | or the bill stacker is full           | again                          |
|                    |                                       | 5. Remove lower assembly       |
|                    |                                       | and dislodge any jammed bills  |
|                    |                                       | in the stacker or transport    |
| Player switches    | 1. Faulty microswitch                 | 1. Replace the microswitch     |
| not functioning    | 2. Switch plunger stuck down          | 2. Clean switch, verify        |
|                    | 3. Broken wire/bad connection         | retaining nut is FINGER        |
|                    | 4. Switch wires in wrong position     | TIGHT only                     |
|                    | 5. Faulty processor board             | 3. Check related wiring and    |
|                    | 6. Faulty mother board                | connectors                     |
|                    |                                       | 4. Verify wire positions       |
|                    |                                       | using wiring diagram           |
|                    |                                       | 5. Replace the processor       |
|                    |                                       | board                          |
|                    |                                       | 6. Replace the mother board    |

## www.california-antique-slots.com

tbaker@california-antique-slots.com

Phase 2

Outputs Troubleshooting Chart

| Symptom             | Possible Cause                           | Solutions                                  |
|---------------------|------------------------------------------|--------------------------------------------|
| No machine          | 1. Power cord is disconnected            | 1. Attach power cord to                    |
| functions           | 2. 120 VAC fuse is blown                 | appropriate outlet (verify                 |
|                     | 3. Faulty power switch                   | correct voltage) and to the                |
|                     |                                          | lower module                               |
|                     |                                          | 2. Replace the fuse AFTER                  |
|                     |                                          | checking why it is blown                   |
|                     |                                          | <ol><li>Troubleshoot/replace the</li></ol> |
|                     |                                          | switch                                     |
| No sound            | 1. Broken wire or bad connection         | 1. Check related wiring and                |
|                     | 2. Speaker is defective                  | connectors                                 |
|                     | 3. Faulty processor board                | 2. Replace the speaker                     |
|                     | 4. Faulty mother board                   | 3. Replace the processor board             |
|                     |                                          | 4. Replace the mother board                |
| Optional change     | 1. Lamp is burned out                    | 1. Replace lamp, verify                    |
| light (candle) does | 2. Change switch is faulty               | operation in self test                     |
| not illuminate      | 3. 7 VAC fuse is blown (all lamps are    | 2. Replace switch, verify                  |
|                     | out)                                     | operation in self test                     |
|                     | 4. Broken wire or bad connection         | 3. Replace the fuse AFTER                  |
|                     | 5. Faulty processor board                | checking why it is blown                   |
|                     | 6. Faulty mother board                   | (check for shorts!)                        |
|                     |                                          | 4. Check related wiring and                |
|                     |                                          | connectors                                 |
|                     |                                          | 5. Replace the processor board             |
|                     |                                          | 6. Replace the mother board                |
| Fluorescent lights  | 1. Starter is burned out                 | 1. Replace the starter                     |
| do not illuminate   | 2. Lamp is burned out                    | 2. Replace the lamp                        |
|                     | <ol><li>Ballast is defective</li></ol>   | <ol><li>Replace the ballast</li></ol>      |
|                     | 4. Broken wire or bad connection         | 4. Check wires, connectors, 110            |
|                     | 5. 120 VAC fuse is blown                 | volt junction block                        |
|                     |                                          | 5. Replace the fuse                        |
| Mechanical          | 1. Faulty meter                          | 1. Replace the meter                       |
| meter(s) not        | 2. 24 VAC fuse is blown                  | 2. Replace the fuse AFTER                  |
| functioning         | 3. Broken wire or bad connection         | checking why it is blown                   |
|                     | <ol><li>Faulty processor board</li></ol> | 3. Check related wiring and                |
|                     | 5. Faulty mother board                   | connectors                                 |
|                     |                                          | 4. Replace the processor board             |
|                     |                                          | 5. Replace the mother board                |

## www.california-antique-slots.com

tbaker@california-antique-slots.com

|      | - |
|------|---|
|      | 2 |
| nase | 3 |

Software Troubleshooting Chart

| <b>C</b> , <b>m n t n m</b> | Descible Cause                               | Calutiana                        |
|-----------------------------|----------------------------------------------|----------------------------------|
| Symptom                     | Possible Cause                               | Solutions                        |
| Code/message                | Game or system software sensed a tilt,       | Refer to page 7 of this          |
| appears on the              | error, service or security condition         | document; refer to Field         |
| digital or dot              |                                              | Service Manual (Section 3,       |
| matrix display              |                                              | pages 8, 9), June 18, 1993, 821- |
|                             |                                              | 027-01                           |
| Options (game               | Game program not compatible with             | Verify DIP switch settings using |
| sounds, hopper              | processor board DIP switch settings          | Field Service Manual (Section 5, |
| pay amounts,                |                                              | page 115), June 18, 1993, 821-   |
| progressives) not           |                                              | 027-01                           |
| functioning                 |                                              |                                  |
| properly                    |                                              |                                  |
| Statistical data            | 1. Faulty reset key switch                   | 1. Replace reset switch          |
| mode will not               | 2. Game is not over/completed                | 2. Complete the current          |
| display                     | 3. Broken wire/bad connection                | game                             |
|                             | 4. Faulty processor board                    | 3. Check related wiring and      |
|                             | 5. Faulty mother board                       | connectors                       |
|                             | ,                                            | 4. Replace the processor         |
|                             |                                              | board                            |
|                             |                                              | 5. Replace the mother board      |
| Self test mode              | 1. Faulty self test switch                   | 1. Replace the self test         |
| will not display            | <ol><li>Game is not over/completed</li></ol> | switch                           |
|                             | 3. Machine is in tilt mode                   | 2. Complete the current          |
|                             | 4. Faulty processor board                    | game                             |
|                             | 5. Faulty mother board                       | 3. Clear the tilt                |
|                             |                                              | 4. Replace the processor         |
|                             |                                              | board                            |
|                             |                                              | 5. Replace the mother board      |

#### California Antique Slots, Inc. - (805) 583-0785 (FAX) www.california-antique-slots.com Clearing your IGT S-PLUS Stepper (Complete Reset)

- O In the rare event the slot machine game needs changing; needs a battery replacement or a RAM error is encountered, your S-Plus machine will need to be reset to factory settings.
- O To do this, a clear chip is needed. Keep the following devices connected to the slot machine during the clearing process: coin comparitor, bill validator, hopper, and/or progressive meter. The Main Processing Unit programming will recognize these peripheral devices during the clear chip procedure.
- O Make sure the lithium battery has a voltage of 3.6 volts. If there is an ERROR 12 on the display, the battery must be replaced first, before the clear chip procedure. (Purchase a 3.6-volt lithium battery with solder tabs spot welded to the positive and negative ends.) If the battery has the correct voltage, skip the next step and proceed to the CLEAR CHIP PROCEDURE.

O Turn the machine power to OFF. Unplug the power cord from the wall outlet. Remove the coin tray and hopper. Remove the (Main Processing Unit) MPU board from the machine. Carefully unsolder the old battery. Solder the new battery in the board. Watch the polarity (+) for the correct battery placement as shown on the board. Proceed with the steps below to continue with the clear chip process.

#### CLEAR CHIP PROCEDURE

- O With the power OFF to the slot machine, open the door, lift out the coin tray and slide the hopper out carefully from its rails. Place the hopper on an old towel. (If the battery has been replaced, this step is not necessary.)
- O Pull up carefully on the large knob to remove the MPU from its chassis and out of its sockets. (If the battery has been replaced, this step is not necessary.)
- O On the circuit board (component side view), locate the game chip (the EEPROM will show two letters; usually SS) and a four-digit number. (The circuit board will have the words GAME PROM stamped above the chip holder.)
- O Observe/use all Electrostatic Discharge safety procedures to handle all ICs correctly.
- O Using a chip removal tool, carefully remove the EEPROM from the board. Take note of the direction the notch on the chip is facing.
- O Carefully install the clear (CLR) chip in place of the previously-removed game chip.
- O Make sure the notch on the clear chip is facing the direction indicated on the MPU.

#### California Antique Slots, Inc. - (805) 583-0785 (FAX) www.california-antique-slots.com tbaker@california-antique-slots.com

- O Replace the MPU in the machine and make sure it is firmly seated.
- O Replace the hopper, sliding the edges carefully into the rails in the casing. Be sure it is firmly seated in its plug.
- O Plug the machine's line cord into an electrical socket.
- O Power ON the machine.
- O Wait about 15 seconds, then press the reset button (the small white button near, or next to, the power switch inside the machine.)
- O The machine will start counting up on the front display. Once the counting has stopped, the RAM has cleared. (A "1", and then a "2" will display, after a number of digits are shown being counted up from the value of "0".)
- O Turn OFF the power for the machine. Unplug the machine's line cord from the electrical wall socket.
- O Remove the hopper carefully, sliding the edges out of the rails in the casing. Place it on an old towel.
- O Remove the MPU.
- O Remove the clear (CLR) chip carefully with the chip removal tool.
- O Replace it with the original game chip (with the letters SS and a four-digit number.)
- O Make sure the notch is facing the correct direction and that all the pins are properly in place.
- O Gently push the program chip back into the socket. The circuit board has the words GAME PROM stamped above the chip holder.
- O Seat the MPU firmly back in place in its sockets.
- O Replace the hopper, sliding the edges carefully into the rails in the casing. Be sure it is firmly seated in its plug.
- O Replace the coin tray.
- O Turn ON the machine and wait several seconds.

#### California Antique Slots, Inc. - (805) 583-0785 (FAX) www.california-antique-slots.com tbaker@california-antique-slots.com

O Look at the front display. It should read 61.

- O Push and hold the reset button (the white button near, or next to, the power switch) for about 3 seconds. A tone will sound; the display will show a code of **61-1**.
- O Close the door and turn the jackpot reset key once, one quarter turn CW (clockwise) with the brass key on the right side of the machine in the cabinet keyhole lock.
- O Wait approximately 15 seconds. All three reels should spin, and then stop from left to right. The machine should be ready to play.
- O Try coining the machine. If it works, the clear chip procedure was successful.
- O If it does not and the display reads 65, open the door and push the reset button once.
- O Close the door and turn the jackpot reset key once again one quarter turn CW. Wait for the reels to spin, then drop in a coin.

If the above steps do not reset the machine, contact us for assistance.